## EValue on Mobile: Logging Duty Hours

1. On your mobile browser, go to www.e-value.net and enter your EValue username and password.

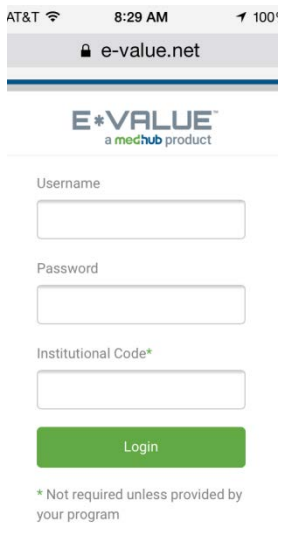

0 2. After selecting the appropriate program (if applicable), select the green clock icon click Log Duty Hours link.

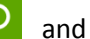

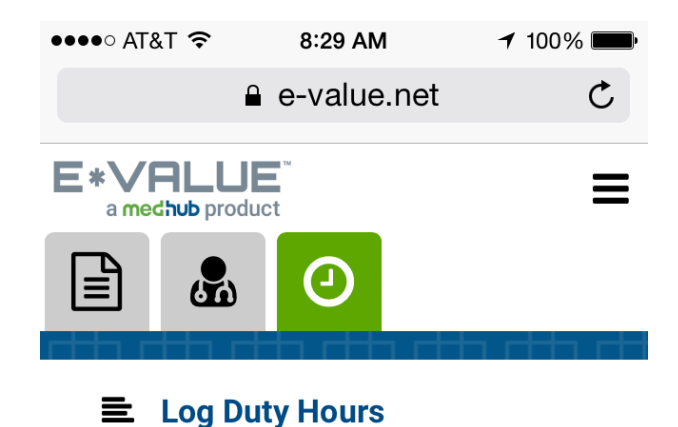

3. Select the appropriate **Task, Activity, Start**, and **End Time** and click on the calendar date the hours apply to.

|                                                                                   | &T 穼                            |                                        | 3:16<br>● e-va                           | <b>PM</b><br>lue.ne                   | t                               | ┩ 46% ■                                                           |
|-----------------------------------------------------------------------------------|---------------------------------|----------------------------------------|------------------------------------------|---------------------------------------|---------------------------------|-------------------------------------------------------------------|
| Duty                                                                              | Hou                             | rs L                                   | oggi                                     | ng 🤉                                  | )verview                        | PDF                                                               |
| Select                                                                            | Duty Ho                         | ours de                                | tail, the                                | en clici                              | on da                           | y(s) in the                                                       |
| user:                                                                             | endar to                        | ) recor                                | d time e                                 | entry. [                              | Requ                            | Ireal                                                             |
| Trainee T                                                                         | est                             |                                        |                                          |                                       |                                 |                                                                   |
| Task:                                                                             | d D .t.                         | 1.1                                    |                                          |                                       |                                 |                                                                   |
| Planne                                                                            | a Duty                          | Hours                                  |                                          |                                       |                                 |                                                                   |
| Activity:                                                                         | <b>O</b> scł                    | nedule                                 | d activi                                 | ties or                               | nly                             |                                                                   |
| Rotatio                                                                           | on - CPI                        | MC                                     |                                          |                                       |                                 | <b>V</b>                                                          |
| Enter a (                                                                         | ommer                           | at abou                                | t the sh                                 | uft (on                               | tionall                         |                                                                   |
|                                                                                   | Johnner                         | 11 3000                                | t the si                                 | int (op                               | (ionat)                         |                                                                   |
|                                                                                   |                                 |                                        |                                          |                                       |                                 |                                                                   |
| Start and                                                                         | d End T                         | ime:                                   |                                          |                                       |                                 |                                                                   |
| 3:00pn                                                                            | n                               | v to                                   | 11:0                                     | )0pm (                                | 8 hrs)                          | V                                                                 |
|                                                                                   |                                 |                                        |                                          |                                       |                                 |                                                                   |
|                                                                                   |                                 |                                        |                                          |                                       |                                 |                                                                   |
| <                                                                                 |                                 | Oct                                    | ober 2                                   | 014                                   |                                 | >                                                                 |
| ۲<br>الا                                                                          | Мо                              | Oct<br>Tu                              | ober 2<br>We                             | 014<br>Th                             | Fr                              | >><br>Sa                                                          |
| Su                                                                                | <b>Mo</b>                       | Oct<br>Tu<br>30                        | ober 2<br>We<br>1                        | 014<br>Th<br>2                        | Fr<br>3                         | Sa<br>4                                                           |
| <ul> <li>Su</li> <li>28</li> <li>5</li> </ul>                                     | <b>Mo</b><br>(29)<br>6          | Oct<br>Tu<br>30<br>7                   | ober 2<br>We<br>1<br>8                   | 014<br>Th<br>2<br>9                   | <b>Fr</b><br>3<br>10            | Sa           4           11                                       |
| Su<br>28<br>5<br>12                                                               | Mo<br>29<br>6<br>13             | Oct<br>Tu<br>30<br>7<br>14             | ober 2<br>We<br>1<br>8<br>15             | 014<br>Th<br>2<br>9<br>16             | Fr<br>3<br>10<br>17             | >           Sa           4           11           18              |
| <ul> <li>Su</li> <li>28</li> <li>5</li> <li>12</li> <li>19</li> </ul>             | Mo<br>29<br>6<br>13<br>20       | Oct<br>Tu<br>30<br>7<br>14<br>21       | ober 2<br>We<br>1<br>8<br>15<br>22       | 014<br>Th<br>2<br>9<br>16<br>23       | Fr<br>3<br>10<br>17<br>24       | >           Sa           4           11           18           25 |
| <ul> <li>Su</li> <li>28</li> <li>5</li> <li>12</li> <li>19</li> <li>26</li> </ul> | Mo<br>29<br>6<br>13<br>20<br>27 | Oct<br>Tu<br>30<br>7<br>14<br>21<br>28 | ober 2<br>We<br>1<br>8<br>15<br>22<br>29 | 014<br>Th<br>2<br>9<br>16<br>23<br>30 | Fr<br>3<br>10<br>17<br>24<br>31 | >       Sa       4       11       18       25       1             |

To edit a previous entry, click the appropriate link under Selected Dates and make any edits you wish. To delete a previous entry, click the red symbol

|                                                                                                    |                                   | 3:17                                                 | РМ                              |                                                                                                    | ◀ 46% ■                                    | ••••• AT&T 🗢 3:16 PM                                                                                                  |
|----------------------------------------------------------------------------------------------------|-----------------------------------|------------------------------------------------------|---------------------------------|----------------------------------------------------------------------------------------------------|--------------------------------------------|----------------------------------------------------------------------------------------------------|
|                                                                                                    | ۵                                 | e-val                                                | ue.n                            | et                                                                                                    | Ċ                                          |                                                                                                    |
| vity: Osc                                                                                                   | hedule                            | d activit                                            | ties only                       | y                                                                                                    |                                            | Activity: Oscheduled activities only                                                                                  |
| tation - CF                                                                                                 | РМС                               |                                                      |                                 |                                                                                                    | $\mathbf{\nabla}$                          |                                                                                                    |
| er a comme                                                                                                  | nt abou                           | t the sh                                             | ift (opti                       | onal):                                                                                                  |                                            | User:<br>Trainee Test (entry for Thursday, October<br>2014)<br>Task:                                                  |
|                                                                                                    | tr                                | 11:0                                                 | 0pm (8                          | hrs)                                                                                                    |                                            | Planned Duty Hours                                                                                                    |
| opin                                                                                                    |                                   |                                                      | opinito                         | (110)                                                                                                   |                                            | Activity:                                                                                                    |
|                                                                                                    |                                   |                                                      |                                 |                                                                                                    |                                            | Activity.                                                                                                    |
|                                                                                                    | Oct                               | ober 20                                              | 014                             |                                                                                                    | >                                          | Rotation - CPMC                                                                                                    |
| ]<br>Su Mo<br>28 29                                                                                         | Octo<br>Tu                        | ober 20<br>We<br>1                                   | 014<br>Th<br>2                  | Fr S                                                                                                    | a                                          | Rotation - CPMC<br>Enter a comment about the shift<br>(optional):                                                     |
| u Mo<br>8 29<br>5 6                                                                                         | Octo<br>Tu<br>30                  | ober 20<br>We                                        | 014<br>Th<br>2<br>9             | Fr S<br>3 4                                                                                             | ><br>a<br>4<br>1                           | Rotation - CPMC<br>Enter a comment about the shift<br>(optional):                                                     |
| Su Mo<br>28 29<br>5 6<br>12 13                                                                              | Octo<br>Tu<br>30<br>7<br>14       | 0 ber 20<br>We<br>1<br>8<br>15                       | 014<br>Th<br>2<br>9<br>16       | Fr S<br>3 4<br>10 1<br>17 1                                                                             | ▶ a 4 .1 .8                                | Rotation - CPMC<br>Enter a comment about the shift<br>(optional):                                                     |
| Su         Mo           28         29           5         6           12         13           19         20 | Octo<br>Tu<br>30<br>7<br>14<br>21 | We           1           8           15           22 | 014<br>Th<br>2<br>9<br>16<br>23 | Fr         S           3         4           10         1           17         1           24         2 | >       a       4       1       8       25 | Rotation - CPMC<br>Enter a comment about the shift<br>(optional):<br>Start and End Time:<br>3:00pm to 11:00pm (8 hrs) |